# <sup>13.1.0</sup> WinTid Nyheter versjon 13.1.0

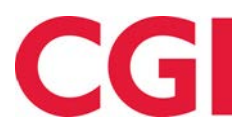

CONFIDENTIAL

# Innholdsfortegnelse

| 1. | OM   | DOKUMENTET                                                   | 3 |
|----|------|--------------------------------------------------------------|---|
|    | 1.1  | DOKUMENTETS MÅLSETNING                                       | 3 |
|    | 1.1  | HVEM ER DOKUMENTET SKREVET FOR?                              | 3 |
|    | 1.2  | OPPBYGNING OG OPPBEVARING                                    | 3 |
|    | 1.3  | ANSVARLIG FOR VEDLIKEHOLD AV DOKUMENTET                      | 3 |
| 2. | END  | DRINGER I FRAVÆRSOVERSIKTEN FOR ANSATTE I MINWINTID          | 4 |
| 3. | END  | DRINGER I DAGLIG OPPFØLGING OG GODKJENNING                   | 5 |
|    | 3.1  | DOBBELTKLIKK FOR Å REDIGERE                                  | 5 |
|    | 3.2  | MARKERING AV «UKJENTE»                                       | 6 |
|    | 3.3  | JOBBFOKUS                                                    | 6 |
|    | 3.4  | TIDSLINJE                                                    | 7 |
| 4. | DET  | CALJERT ANSATTES TIMER PER PROSJEKT RAPPORT MED FAKTURATEKST | 8 |
| 5. | FOR  | RBEDRET AML-RAPPORT TIL EXCEL                                | 8 |
| 6. | DEL  | VIS SYKMELDT SOM FRAVÆR MED FAST VERDI                       | 9 |
| 7. | EKS  | PORT AV JOBBSTATUS FRA VEDLIKEHOLD                           | 9 |
| 8. | END  | DRINGER I SKJEMAEKSPORT 1                                    | 1 |
|    | 8.1  | Eksportere Lønnsnummer 1                                     | 1 |
|    | 8.2  | BEREGNINGSSKJEMA EKSPORTNAVN                                 | 2 |
| 9. | FLE  | RE SKIFT PER DAG I BEMANNINGSMODULEN 1                       | 3 |
| 1( | ). U | KENTLIG BEREGNING AV OVERTID FOR FINLAND1                    | 4 |

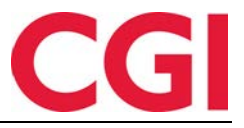

# 1. Om dokumentet

#### 1.1 Dokumentets målsetning

Dokumentet er en oversikt over nyheter i versjon 13.1.0 av WinTid g2

#### 1.1 Hvem er dokumentet skrevet for?

Dokumentet er beregnet for personer som benytter WinTid g2

#### 1.2 Oppbygning og oppbevaring

Dokumentet oppbevares hos CGI avd HRM.

#### 1.3 Ansvarlig for vedlikehold av dokumentet

CGI avd HRM er ansvarlig for at dokumentet som mal blir vedlikeholdt.

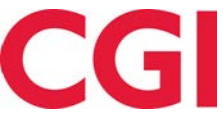

# 2. Endringer i Fraværsoversikten for ansatte i minWinTid

Fraværsoversikten for ansatte er endret slik at det er mulig å gi tilgang til å se ansatte i alle avdelinger, ikke bare i den påloggede ansattes egen avdeling.

| rdeling                |       |              | Ansatte | ė.                  |         |         | Måned        |         |         |          |         |         |             |         |
|------------------------|-------|--------------|---------|---------------------|---------|---------|--------------|---------|---------|----------|---------|---------|-------------|---------|
| elementer valgt        |       | ~~           | 36 elen | nenter valgt        |         | -       | juli 2018    |         |         | Oppdater |         |         |             |         |
| Fjerna                 | lle S | atte med fra | waer    |                     |         |         |              |         |         |          |         |         |             |         |
| Søk                    | (8)   |              |         |                     |         |         |              |         |         |          |         |         |             |         |
| Konsulentgruppen       | 1.0   |              |         |                     |         |         |              |         |         | Fravær   |         |         |             |         |
| ingen avdeling         | - 24  |              |         | huni 2018           |         |         |              | le.     | 11 2019 |          |         |         | August 2010 |         |
| Kundestøtte            |       | Uke 23       | ke 23   | Juni 2018<br>Uke 24 | 1 ke 25 | 11ke 26 | Like 27      | Like 28 | like 20 | Like 30  | Like 31 | Like 32 | Like 33     | Like 34 |
| 5alg                   | 1.1   | 4            | - 10    | 11 - 17             | 18 - 24 | 25 - 1  | 2 + 8        | 9 - 15  | 16-22   | 23 - 29  | 30 - 5  | 6 - 12  | 13 - 19     | 20 - 26 |
| lavas dep              | 1.1   |              |         |                     |         |         |              |         |         |          |         |         |             |         |
| zvikling               | 1     |              |         |                     |         |         |              |         |         |          |         |         |             |         |
| VinTid test-avdeling   | 1.1   |              |         |                     |         |         |              |         |         |          |         |         |             |         |
| Pedersen Ove           |       |              |         |                     |         |         | 新教 医肉肉 的复数形式 |         |         |          |         |         |             |         |
| Roksvaag Anne Elisabet |       |              |         |                     |         |         |              |         |         |          |         |         |             |         |
| Roness Eirik           |       |              |         |                     |         |         |              |         |         |          |         |         |             |         |
| Thue Steinar           |       |              |         |                     |         |         |              |         |         |          |         |         |             |         |

Når man logger inn vil man se ansatte i sin egen avdeling. Ved å klikke på nedtrekksmenyene «Avdeling» eller «Ansatte» kan man velge andre avdelinger/ansatte.

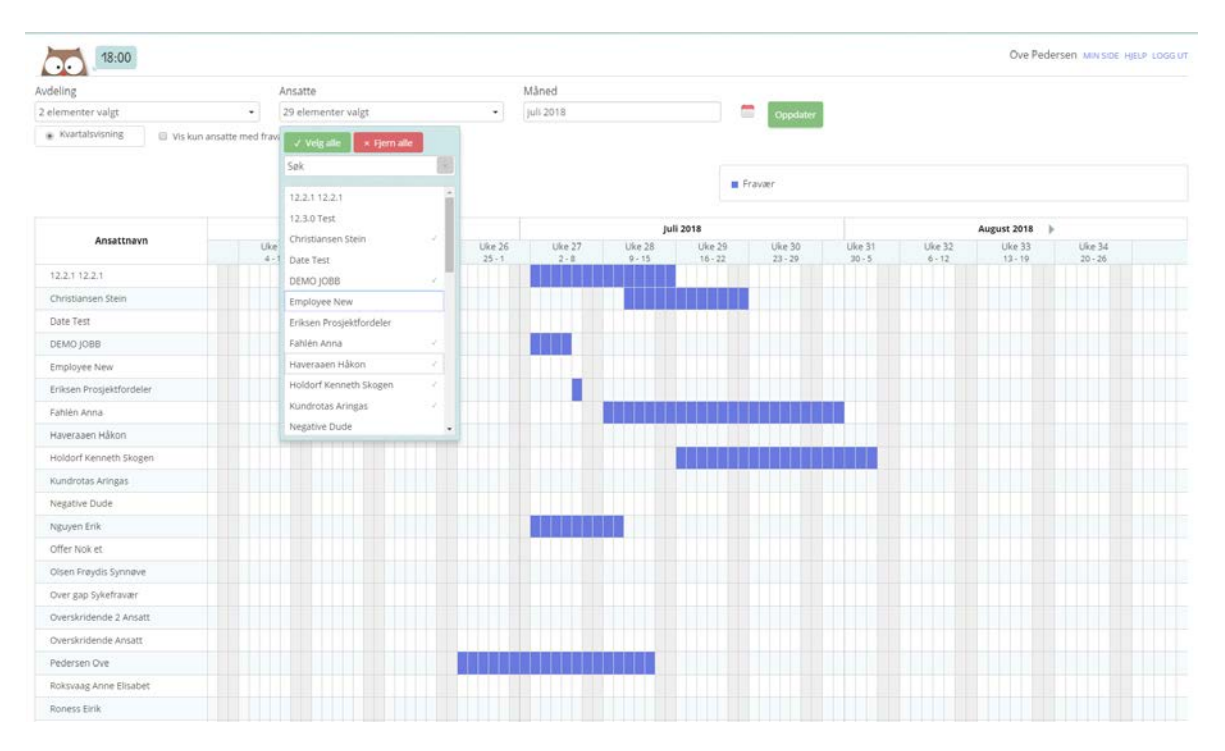

Tilgang til dette gis i ansattoppsettet i Systeminnstillinger – Oppsett-konfigurering – Ansattoppsett.

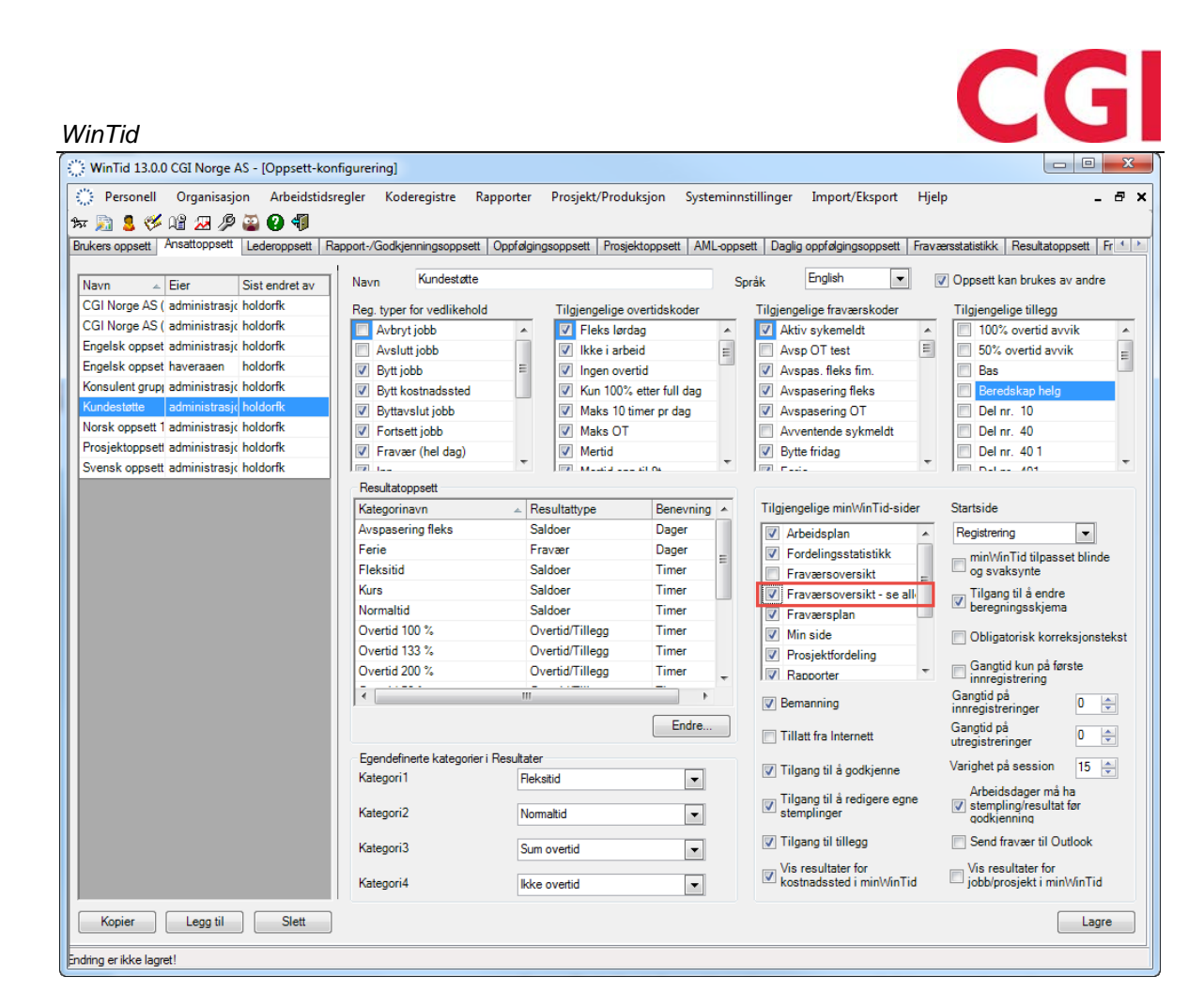

Sett kryss for «Fraværsoversikt – se alle». Dersom man har kryss for både «Fraværsoversikt» og «Fraværsoversikt – se alle» ser man alle ansatte i fraværsoversikten.

Se video her: https://youtu.be/IV24cL294BI

# 3. Endringer i Daglig oppfølging og godkjenning

Det er gjort noen endrigner i Daglig oppfølging og godkjenning. Les om dem nedenfor, eller se en video som demonstrerer endringene her: <u>https://youtu.be/esU4Wz4sP7I</u>

#### 3.1 Dobbeltklikk for å redigere

I stedet for å krysse av for en ansatt og klikke på «Endre» kan du dobbeltklikke på «stolpen» til en ansatt for å opp menyen hvor du kan registrere inn/ut, fravær osv.

|                        |             |       |       |       |       |       |                               |       | Avdelinger |       |         |           |          |
|------------------------|-------------|-------|-------|-------|-------|-------|-------------------------------|-------|------------|-------|---------|-----------|----------|
| Political Stemateries  | atkerbegar. |       |       |       |       |       |                               |       | _Alle      |       | - 0 🗂 1 | 6.06,2018 | Oppdater |
| Navn                   | 05:00       | 06:00 | 07:00 | 08:00 | 09:00 | 10:00 | [                             | 13:00 | 14:00      | 15:00 | 16:00   | 17:00     | 18:00    |
| U WinTid test-avdeling |             |       |       |       |       |       | jun 16, 08:00 - jun 16, 16:00 |       |            |       |         |           |          |
| U DEMO, JOB8 - 3       |             |       |       | 3     |       |       |                               |       |            |       |         |           |          |

# WinTid Organizacjone Opdreigneg Arbeidoddorogine Reporter Speteminentiklinger Control Control

Dersom man benytter bemanningsmodulen vil valgene for å publisere skift og finne erstatter også ligge i denne menyen som vanlig.

#### 3.2 Markering av «ukjente»

Ukjente ansatte vil nå markeres med grå bakgrunn på navnet i Daglig oppfølging og godkjenning i WinTid på web. En ukjent ansatt er en ansatt som en bruker ikke har tilgang til, men som har stemplet på en jobb som lederen «eier». En leder regnes som «eier» av en jobb dersom den matcher pfeltfiltrene som er lagt inn på lederen i Personell – Personalia – Tilgang og rettigheter. Dersom en leder ikke har noen filtrering på pfelt vil de få opp alle ukjente ansatte som er stemplet på en jobb.

| Endre (0) Fjern alle markering | er    |       |       |       | 🔲 Vis m | ied jobbfokus |       |
|--------------------------------|-------|-------|-------|-------|---------|---------------|-------|
| Navn                           | 04:00 | 05:00 | 06:00 | 07:00 | 08:00   | 09:00         | 10:00 |
| 🗙 🔲 Kundestøtte                |       |       |       |       |         |               |       |
| 🔲 Stensund, Tommy - 26544      |       |       |       |       |         |               |       |
| 💙 🔲 Utvikling                  |       |       |       |       |         |               |       |
| 🔲 Haveraaen, Håkon - 26529     |       |       |       |       |         | Nic           |       |
| Weberg, Randi - 26535          |       |       |       |       | 6       | L.            | L     |

Tilgang til å se ukjente i Daglig oppfølging og godkjenning settes i Systeminnstillinger – Oppsettkonfigurering – Daglig oppfølgingsoppsett i WinTid g2 ved å krysse av for «Vis ukjente som har registrert seg på «mine» jobber»

#### 3.3 Jobbfokus

Jobbfokus gir mulighet for å sortere ansatte i Daglig oppfølging og godkjenning i WinTid på web etter hvilken jobb de er registrert på. Det er også mulig å velge hvilke jobber man ønsker å se ved å filtrere på pfelt.

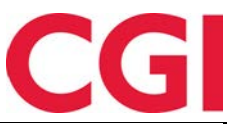

|                                     |       |       |       |            |         |              |       |              | Avdelin      | ger       |           |          |            |       | Teener and |
|-------------------------------------|-------|-------|-------|------------|---------|--------------|-------|--------------|--------------|-----------|-----------|----------|------------|-------|------------|
| Fjern alle markeringer              |       |       | 2     | Vis med jo | bbfokus |              |       |              | _Alle        |           | •         | 0        | 19.06.2018 | O     | Oppdate    |
| Navn                                | 04:00 | 05:00 | 06:00 | 07:00      | 08:00   | 09:00        | 10:00 | 11:00        | 12:00        | 13:00     | 14:00     | 15:00    | 16:00      | 17:00 | 18:00      |
| 🕶 💷 DEV - Development               |       |       |       |            |         |              |       |              |              |           |           |          |            |       |            |
| 🔲 Overskridende 2. Ansatt - 332795  |       |       |       |            |         |              |       | DEV - Deve   | elopment     |           |           | <u> </u> |            |       |            |
| 📋 Overskridende, Ansatt - 332794    |       |       |       |            | D       | EV - Test an | d     |              | DEV - Deve   | lopment   |           |          |            |       |            |
| 🗇 Stubdal, Inge - 38028             |       |       |       |            |         |              |       | DEV - A      |              | DEV - De  | velopment |          |            |       |            |
| V 🗐 DEV - Support                   |       |       |       |            |         |              |       |              |              |           |           |          |            |       |            |
| 🔝 DEMO. JOBB - 3                    |       |       |       |            |         |              |       | DEV          | /-Support    |           |           |          |            |       |            |
| 🔲 Haveraaen, Håkon - 26529          |       |       |       |            |         |              |       | DEV -S       | Support      |           |           |          |            |       |            |
| V 💷 DEV - Analysis and design       |       |       |       |            |         |              |       |              |              |           |           |          |            |       |            |
| 📋 Pedersen. Ove - 1                 |       |       |       |            |         |              |       | DEV - Analy  | sis and desi | ខ្លុក     |           |          |            |       |            |
| 📋 Roksvaag. Anne Elisabet - 2903850 |       |       |       |            |         |              |       | DEV - Analy  | sis and desi | gn        |           |          |            |       |            |
| ♥ 🗐 DEV - Bug fixing                |       |       |       |            |         |              |       |              |              |           |           |          |            |       |            |
| 📋 Thue, Steinar - 26541             |       |       |       |            | Permisj | on med I     |       |              | DEV - B      | ug fixing |           |          |            |       |            |
| 💷 Weberg, Randi - 26535             |       |       |       |            |         |              | C     | EV · Bug fix | ing          |           |           |          |            |       |            |
| Hva betyr symbolene?                |       |       |       |            |         |              |       |              |              |           |           |          |            |       |            |

Ved å sette kryss for «Vis med jobbfokus» vil ansatte sorteres under hvilken jobb de er stemplet inn på. Ansatte som er på jobb men ikke har stemplet seg inn på jobb vil sorteres under «Stemplet inn», ansatte som er på fravær vil sorteres under «Fravær», mens ansatte som ikke har meldt fravær og ikke er til stede eller har stemplet ut uten å stemple jobb grupperes under «Ikke stemplet inn».

| FIUSIEN   |                                |      |
|-----------|--------------------------------|------|
|           | <u>S_1001</u>                  |      |
| Sak       | 202,203,204                    |      |
| Aktivitet | 6017,3001,3002,3003,3004,3005, | 3006 |
| Sortering | lobber                         |      |
|           | 200061                         |      |
|           | Stemplet inn                   |      |
|           | Stemplet inn                   | -    |

Hvilken rekkefølge disse gruppene skal vises i kan velges ved å klikke på

Klikk på gruppen du ønsker å flytte på og så på pil opp-/pil ned-knappene. Her kan du også endre på pfelt-filtrering. Dersom det ikke velges noen pfelt i filteret så brukes pfeltfiltrene som er lagt inn i personalia.

Tilgang til å bruke jobbfokus settes i Daglig oppfølgingsoppsett i under Systeminnstillinger – Oppsett-konfigurering – Daglig oppfølgingsoppsett i WinTid g2 ved å krysse av for «Tillat jobbfokus».

| Brukers oppsett        | Ansattoppsett                          | Lederoppsett                            | Rapport-/Godkjenningsoppsett Oppfølgingsoppsett Prosjektoppsett AML-oppsett Daglig opp                                                                                                    | følgingsoppsett |
|------------------------|----------------------------------------|-----------------------------------------|----------------------------------------------------------------------------------------------------|-----------------|
| Navn GO<br>Med ukjente | Eier<br>administrasjo<br>administrasjo | Sist endret av<br>holdorfk<br>haveraaen | Navn       Med ukjente         Håndtering av ukjente       Ø Oppsett kan b         Ø Vis ukjente som har registrert seg på "mine" jobber         Ø Tillat å vedlikeholde ukjente ansatte i forenklet vedlikeholdsbilde | rukes av andre  |
|                        |                                        |                                         | <ul> <li>Benytt kun forenklet vedlikeholdsbilde</li> <li>Tillat jobbfokus</li> </ul>                                                                                                    |                 |

#### 3.4 Tidslinje

Når du ser på dagens dato i Daglig oppfølging og godkjenning vil det vises en vertikal linje som viser nåværende klokkeslett.

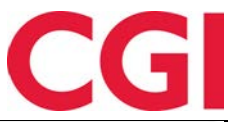

|                                    |       |       |       |       |       |       |         |          |          |          |           |           |       |       |       | Aur   | delinger |       |       |       |       |          |       | _     |        |
|------------------------------------|-------|-------|-------|-------|-------|-------|---------|----------|----------|----------|-----------|-----------|-------|-------|-------|-------|----------|-------|-------|-------|-------|----------|-------|-------|--------|
| (/max/d)Feer alle markeringer      |       |       |       |       |       |       | III Vis | med jobi | bfokus   |          |           |           |       |       |       | )     | de .     |       |       | •     | 0     | 17.06.20 | 18    | Op    | pdater |
| Navn                               | 04:00 | 05:00 | 06:00 | 07:00 | 08:00 | 09:00 | 10:00   | 11:00    | 12:00    | 13:00    | 14:00     | 15:00     | 16:00 | 17:00 | 18:00 | 19:00 | 20:00    | 21:00 | 22:00 | 23:00 | 00:00 | 01:00    | 02:00 | 03:00 | 04:00  |
| V 🛛 Konsulentgruppen               |       |       |       |       |       |       |         |          |          |          |           |           |       |       |       |       |          |       |       |       |       |          |       |       |        |
| E Pedersen, Ove - 1                |       |       |       |       |       |       |         |          |          |          |           |           |       |       |       |       |          |       |       |       |       |          |       |       |        |
| Thue, Steinar - 26541              |       |       |       |       |       |       |         |          |          |          |           |           |       |       |       |       |          |       |       |       |       |          |       |       |        |
| V 🔝 Kundestøtte                    |       |       |       |       |       |       |         |          |          |          |           |           |       |       |       |       |          |       |       |       |       |          |       |       |        |
| Testersen, Test - 332779           |       |       |       |       |       |       |         |          |          |          |           |           | -     | -     |       |       |          |       |       |       |       |          |       |       |        |
| 💷 Fahlén, Anna - 27753             |       |       |       |       |       |       |         |          |          |          |           |           |       |       |       |       |          |       |       |       |       |          |       |       |        |
| 💷 Kundrotas, Aringas - 320798      |       |       |       |       |       |       |         |          |          |          |           |           |       |       |       |       |          |       |       |       |       |          |       |       |        |
| III Nguyen, Erik - 332780          |       |       |       |       |       |       |         |          |          |          |           |           |       |       |       |       |          |       |       |       |       |          |       |       |        |
| 💷 Stensund, Tornmy - 26544         |       |       |       |       | 2     |       |         |          | K        | 5 - Help | desk 2li  | inje      |       |       |       |       |          |       |       |       |       |          |       |       |        |
| 🔝 Sundstrøm, Arve - 26519          |       |       |       |       |       |       |         |          | H - Kund | lemøter  | (ikke sal | g)        |       |       |       |       |          |       |       |       |       |          |       |       |        |
| 💷 Christiansen, Stein - 26540      |       |       |       |       |       |       |         |          |          | 1        |           | · · · · · |       |       |       |       |          |       |       |       |       |          |       |       |        |
| 🔲 Holdorf, Kenneth Skogen - 332787 |       |       |       |       |       | 2     | _       |          |          | _        |           |           |       |       |       |       |          |       |       |       |       |          |       |       |        |
| V III Utvikling                    |       |       |       |       |       |       |         |          |          |          |           |           |       |       |       |       |          |       |       |       |       |          |       |       |        |
| 🗉 Välman, Andres - 332789 🚺        |       |       |       | 8     |       |       |         |          |          |          | 1         |           |       |       |       |       |          |       | 5     | 0     |       |          |       |       |        |
| A Hva betyr symbolene?             |       |       |       |       |       |       |         |          |          |          |           |           |       |       |       |       |          |       |       |       |       |          |       |       |        |

# 4. Detaljert Ansattes timer per prosjekt rapport med fakturatekst

I rapporten «Ansattes timer per prosjekt» kan man i WinTid på web sette kryss for «Vis detaljer.» Man vil da få opp timer per prosjekt per dag, med eventuell fakturatekst i egen kolonne.

| An                                                 | satte                                     | es ti    | mer        | per pro                 | osjekt                  |                          |           |                                  |
|----------------------------------------------------|-------------------------------------------|----------|------------|-------------------------|-------------------------|--------------------------|-----------|----------------------------------|
| -Valg a                                            | av datoer —                               |          |            |                         |                         |                          |           |                                  |
| 0                                                  |                                           |          |            |                         |                         |                          |           |                                  |
| Fra <u>*</u><br>01.05                              | 5.2018                                    |          |            |                         |                         | Til <u>*</u><br>31.05.20 | 018       |                                  |
| Sorte                                              | ring                                      |          |            |                         |                         |                          |           |                                  |
| ) An                                               | isattnavn                                 |          |            | ۲                       | Avdelingsnavn           |                          |           | <ul> <li>Ansattnummer</li> </ul> |
|                                                    |                                           |          |            |                         |                         |                          |           |                                  |
| Visnir                                             | ng                                        |          |            |                         |                         |                          |           |                                  |
| O PE                                               | DF                                        |          | Excel      | • +                     | HTML                    |                          |           |                                  |
| 🕑 Vis                                              | s detaljer                                |          |            |                         |                         |                          |           |                                  |
|                                                    |                                           |          |            |                         |                         |                          |           |                                  |
| Ansattes timer<br>Periode 01.05.<br>Generert 17.06 | pr. prosjekt<br>2018-31.05.2018<br>5.2018 |          |            |                         |                         |                          |           |                                  |
| Avdeling nr                                        | Avdeling                                  | Ansattar | PositionId | Ansatt                  | Prosjekt                | Dato                     | Kategori  | Timer Fakturatekst               |
| 20                                                 | Kundestøtte                               | 47917    | 332787     | Holdorf, Kenneth Skogen | K - Tid til fakturering | 30.05.2018               | Sum timer | 7,50 Etterfakturert              |
| 20                                                 | Kundestøtte                               | 47917    | 332787     | Holdorf, Kenneth Skogen | K - Tid til fakturering | 31.05.2018               | Sum timer | 7,50 Fakturert kunde             |
| 20                                                 | Kundestøtte                               | 47917    | 332787     | Holdorf, Kenneth Skogen | K - Tid til fakturering | 29.05.2018               | Sum timer | 9,00 Fakturerte for medgått tid  |
| 20                                                 | Kundestøtte                               | 47917    | 332787     | Holdorf, Kenneth Skogen | K - Tid til fakturering | 28.05.2018               | Sum timer | 9,50 Utført oppdrag              |
|                                                    |                                           |          |            |                         | K - Tid til fakturering |                          | Totalt    | 33,50                            |
|                                                    |                                           |          |            |                         |                         |                          | Totalt    | 33,50                            |
|                                                    |                                           |          |            |                         |                         |                          | Totalt    | 33,50                            |

# 5. Forbedret AML-rapport til Excel

Det er laget et nytt valg i AML-rapport i WinTid på web når man tar ut rapporten til Excel: Vis avdeling og ansatt på alle rader.

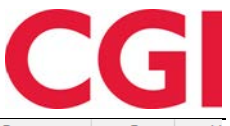

|    | A                             | В                       | С          | D                | E            | F        | G H         |
|----|-------------------------------|-------------------------|------------|------------------|--------------|----------|-------------|
| 1  | AML Rapport                   |                         |            |                  |              |          |             |
| 2  | Generert 17.06.2018           |                         |            |                  |              |          |             |
| З  | Periode 16.04.2018-10.06.2018 |                         |            |                  |              |          |             |
| 4  | Avdeling                      | Ansatt                  | Dato       | Dato navn        | Antall timer | OT timer | Overskredet |
| 5  | Kundestøtte                   | Holdorf, Kenneth Skogen | 16.04.2018 | Mandag i Uke 16  | 9,5          | 0,5      | 0           |
| 6  | Kundestøtte                   | Holdorf, Kenneth Skogen | 17.04.2018 | Tirsdag i Uke 16 | 7,5          | 0        | 0           |
| 7  | Kundestøtte                   | Holdorf, Kenneth Skogen | 18.04.2018 | Onsdag i Uke 16  | 5,78         | 0        | 0           |
| 8  | Kundestøtte                   | Holdorf, Kenneth Skogen | 19.04.2018 | Torsdag i Uke 16 | 2,33         | 0        | 0           |
| 9  | Kundestøtte                   | Holdorf, Kenneth Skogen | 20.04.2018 | Fredag i Uke 16  | 11,75        | 2,25     | 0           |
| 10 | Kundestøtte                   | Holdorf, Kenneth Skogen | 21.04.2018 | Lørdag i Uke 16  | 4            | 0        | 0           |
| 11 | Kundestøtte                   | Holdorf, Kenneth Skogen |            | Totalt uke 16    | 40,87        | 2,75     | 0           |
| 12 | Kundestøtte                   | Holdorf, Kenneth Skogen | 23.04.2018 | Mandag i Uke 17  | 16,5         | 7        | 3           |
| 13 | Kundestøtte                   | Holdorf, Kenneth Skogen | 24.04.2018 | Tirsdag i Uke 17 | 1,82         | 0        | 0           |
| 14 | Kundestøtte                   | Holdorf, Kenneth Skogen |            | Totalt uke 17    | 18,32        | 7        | 0           |
| 15 | Kundestøtte                   | Holdorf, Kenneth Skogen | 30.04.2018 | Mandag i Uke 18  | 7,5          | 0        | 0           |
|    |                               |                         |            |                  |              |          |             |

Dersom man krysser av for dette vil navnet og avdelingen til den ansatte vises på alle linjer, slik at man enklere kan bearbeide rapporten videre.

# AML

| /alg av datoer                                                                                  |                                                                        |              |                                  |
|-------------------------------------------------------------------------------------------------|------------------------------------------------------------------------|--------------|----------------------------------|
| -ra <u>*</u>                                                                                    |                                                                        | Til <u>*</u> |                                  |
| 16.04.2018                                                                                      |                                                                        | 10.06.2018   |                                  |
| Portoving                                                                                       |                                                                        |              |                                  |
| Softering                                                                                       |                                                                        |              |                                  |
| Ansattnavn                                                                                      | <ul> <li>Avdelingsnavn</li> </ul>                                      |              | <ul> <li>Ansattnummer</li> </ul> |
|                                                                                                 |                                                                        |              |                                  |
|                                                                                                 |                                                                        |              |                                  |
| /isning                                                                                         |                                                                        |              |                                  |
| PDF O                                                                                           | Excel O HTML                                                           |              |                                  |
| Vis alle datoer                                                                                 | Vis kun overskredet                                                    |              |                                  |
| Vis avdeling og ansatt på alle rader                                                            |                                                                        |              |                                  |
| Oppsett *                                                                                       | anlig AML                                                              | •            |                                  |
| Ansattnavn //isning PDF  Vis alle datoer Vis avdeling og ansatt på alle rade Dppsett <u>*</u> V | Avdelingsnavn     Excel     HTML     Vis kun overskredet     inlig AML | •            | Ansattnummer                     |

# 6. Delvis sykmeldt som fravær med fast verdi

Når man legger inn en sykmelding og velger fraværskoden som er definert som Delvis sykmeldt vil det nå automatisk settes kryss for at det er «fast fravær» / «fravær med fast verdi».

| Fraværsnavn                                                          | F.o.m    | T.o.m    | Prosent | Fast fravær | Skru av fleksitid | Bruk timelønn-regel |         | Slett |
|----------------------------------------------------------------------|----------|----------|---------|-------------|-------------------|---------------------|---------|-------|
| Velg ny fraværskode <u>*</u><br><velg en="" fraværskode=""> •</velg> | dd.mm.yy | dd.mm.yy | 100     | 8           |                   |                     | 1 ages  | ×     |
|                                                                      |          |          |         |             |                   |                     | + 10 0  |       |
| Fraværsnavn                                                          | F.o.m    | T.o.m    | Prosent | Fast fravær | Skru av fleksitid | Bruk timelønn-regel |         | Slett |
| Velg ny fraværskode <u>*</u><br>Gradert sykemeldt •                  | dd.mm.yy | dd.mm.yy | 100     | -           |                   | 0                   | Laure . | ×     |

Merk at dersom man bytter til en annen fraværskode fra en delvis sykmeldt-kode vil ikke krysset fjernes, dette må gjøres manuelt dersom fraværet ikke skal ha fast verdi.

# 7. Eksport av jobbstatus fra vedlikehold

Det er nå mulig å sette status på jobber i vedlikeholdsbildet i minWinTid/WinTid på web og eksportere denne statusen til eksternt system.

at the manufactures

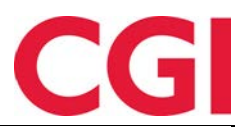

REDIGER DAG 17 JUNI 2018

| ønstr     | ing      | 107   Fleksitid hverdag 08:00-15:15 | - Arb. lengo | 06:45  | Døgn utv. | 02:00 |  |
|-----------|----------|-------------------------------------|--------------|--------|-----------|-------|--|
| roduksjon |          | 107   Fleksitid hverdag 08:00-15:15 | • Arb. lengo | 06:45  | Døgn utv. | 02:00 |  |
| gist<br>n | reringer |                                     |              |        |           |       |  |
|           |          |                                     |              | Arbaid |           |       |  |
|           | 08:00    | DEV - Support                       |              | Arbeid |           |       |  |
|           | 08:00    | DEV - Support DEV - Development     |              | Arbeid |           | •     |  |

Når funksjonaliteten er skrudd på og man registrerer/endrer på en jobb-stempling i vedlikehold så kan man velge status på jobben. Denne statusen vil så automatisk bli eksportert til en fil.

For å ta i bruk denne funksjonaliteten må man først opprette et spesielt eksportoppsett til dette formålet. Dette gjøres i WinTid g2 under Import/Eksport – Eksportoppsett – Resultat eksport oppsett.

Legg til et nytt oppsett og velg type «Produksjon/prosjekt». Valget «Eksport fra registreringer» vil da bli aktivt, og man kan sette kryss for dette. Da vil WinTid automatisk endre til «Pr dag» under Summert og sette kryss for «Kun tildelte ansatte». Disse valgene må være valgt for at det skal fungere. For å få eksportert jobbstatus må felttypen «Jobb status» være med i eksporten. Vi anbefaler som vanlig at alle endringer i eksportoppsett gjøres i samarbeid med en av våre konsulenter!

| Navn*                                                                                                | Eksport vedlikeh                                   | ld                                                                                                    | Bruk overt                                                                                                    | tidskriteria 🔲 Backup                                                                                 | av fil til database        |
|----------------------------------------------------------------------------------------------------|----------------------------------------------------|----------------------------------------------------------------------------------------------------|----------------------------------------------------------------------------------------------------|----------------------------------------------------------------------------------------------------|----------------------------|
| Resultattype<br>Mønstring<br>Produksjon/<br>Kostnadsste<br>Summert<br>Pr periode<br>Pr dag<br>Format | prosjekt Pfel<br>ed<br>Sorteri                     | port fra registreringer<br>filter Day<br>Dag<br>Dag<br>Ig<br>Regler<br>Me<br>Sport<br>Sport | v godkjenningsnivå ved overføring<br>a resultater<br>gen er godkjent av leder<br>gen er godkjent av ansatt<br>for merking<br>rk med godkjenningsnivå rød<br>err for videre overføring | Utvalg<br>Intet utvalg<br>Firma<br>Avdeling<br>Uønnsgruppe<br>Registreringsmet<br>V Kun tildelte ansa | Bruk standard Ic 💌<br>iode |
| ○ Tabell ()                                                                                          | ) Fast lengde                                      | Skilletegn                                                                                                    | Skilletegn , 🔻                                                                                                    |                                                                                                    |                            |
| Felt                                                                                                 |                                                    | Fast verdi/format                                                                                                    |                                                                                                    |                                                                                                    | Filter                     |
| AnsattNr                                                                                             | -                                                  |                                                                                                    |                                                                                                    |                                                                                                    |                            |
| Dato                                                                                                 | -                                                  | dd.MM.yyyy HH:mm:ss                                                                                                    |                                                                                                    |                                                                                                    |                            |
| Jobbnummer                                                                                           | -                                                  |                                                                                                    |                                                                                                    |                                                                                                    |                            |
| Jobb status                                                                                          | -                                                  |                                                                                                    |                                                                                                    |                                                                                                    |                            |
|                                                                                                    |                                                    |                                                                                                    |                                                                                                    | Legg til Sett inn                                                                                     | Slett                      |
|                                                                                                    |                                                    |                                                                                                    | t                                                                                                    |                                                                                                    |                            |
| Filbehandling<br>⊚ Overskriv<br>Filsti<br>Filnavn*                                                   | Legg til     c:\temprarietet\     eksport_vedlikeh | <ul> <li>Avbryt hvis fil eksister Filfon</li> <li></li> <li>Id {DateTime}.txt</li> </ul>                                                                                                    | mat utf-8 💌                                                                                                    | Topp- og Bunntekst oppse                                                                              | tt                         |

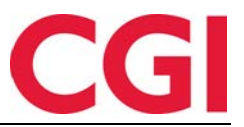

Merk at dette oppsettet ikke kan brukes i manuell eksport.

Når oppsettet er opprettet skrus funksjonaliteten på i WinTid g2 under Prosjekt/Produksjon – Produksjonsoppsett. Sett kryss for «Angi jobbstatus i vedlikehold» og velg oppsettet du lagde i feltet «Eksportoppsett for overføring av jobbstatus». Kryss deretter av for hvilke statuser som skal være tilgjengelig å benytte: Arbeid, Stoppet og/eller Ferdig. Oppsett og minst én status må velges for at man skal få lagret.

| 🔆 WinTid 13.0.0 CGI Norge AS - [Produksjonsoppsett] |                                    |                             |                               |                  |             |       |  |  |  |
|-----------------------------------------------------|------------------------------------|-----------------------------|-------------------------------|------------------|-------------|-------|--|--|--|
| Personell Organisasjon Ar                           | beidstidsregler Koderegistre Rappo | orter Prosjekt/Produksjon   | Systeminnstillinger           | Import/Eksport   | Hjelp       | _ & × |  |  |  |
| 🐄 🔊 💈 🎸 📽 🗷 🖉 🎱                                     | 4                                  |                             |                               |                  |             | ]     |  |  |  |
| Jobb-struktur                                       |                                    |                             | Søkekriterier                 |                  |             |       |  |  |  |
| Antall pfelt-nivåer                                 |                                    |                             | Jobb nr                       |                  | Jobb navn   |       |  |  |  |
| Pfelt 1 navn                                        | Prosjekt                           |                             | Pfelt1 nr                     |                  | Pfelt1 navn |       |  |  |  |
| Pfelt 2 navn                                        | Sak                                |                             | Pfelt2 nr                     |                  | Pfelt2 navn |       |  |  |  |
| Pfelt 3 navn                                        | Aktivitet                          |                             | V Pfelt3 nr                   |                  | Pfelt3 navn |       |  |  |  |
| Pfelt 4 navn                                        |                                    |                             | Pfelt4 nr                     |                  | Pfelt4 navn |       |  |  |  |
| Pfelt 5 navn                                        |                                    |                             | Pfelt5 nr                     |                  | Pfelt5 navn |       |  |  |  |
| Opprette jobber og verdier                          |                                    |                             |                               |                  |             |       |  |  |  |
| Tillatt å opprette nye jobber                       | Oppbygging av jobbnavn             |                             | 1                             |                  |             |       |  |  |  |
| Tillatt å opprette nye pfelt 1 verdie               | r Prosjekt Navn<br>Sak Nummer      | Prosjekt Nummer<br>Sak Navn | Tillat duplika                | te pfelt 1 navn  |             |       |  |  |  |
| Tillatt å opprette nye pfelt 2 verdie               | r Aktivitet Nummer                 | Aktivitet Navn              | 📄 Tillat duplika              | ite pfelt 2 navn |             |       |  |  |  |
| Tillatt å opprette nye pfelt 3 verdie               | r                                  |                             | 🔄 Tillat duplika              | ite pfelt 3 navn |             |       |  |  |  |
| Tillatt å opprette nye pfelt 4 verdie               | r                                  |                             | 🔄 Tillat duplika              | ite pfelt 4 navn |             |       |  |  |  |
| Tillatt å opprette nye pfelt 5 verdie               | r                                  |                             | Tillat duplikate pfelt 5 navn |                  |             |       |  |  |  |
| Regler rundt stopping og ferdigmelding              |                                    |                             |                               |                  |             |       |  |  |  |
| Det skal sjekkes om den ansatte h                   | nar tillatelse til å ferdigmelde   | Angi jobbstatus i Vedli     | kehold                        | Valgbare sta     | tuser       |       |  |  |  |
| Tillatt å registrere på en stoppet jo               | bb                                 | Eksportoppsett for overfør  | ing av jobbstatus             | V Arbeid         |             |       |  |  |  |
| Tillatt å registrere på en ferdigmel                | dt jobb                            | Eksport vedlikehold         | •                             | Stoppet          |             |       |  |  |  |
| Alle må ferdigmelde for at jobben s                 | skal bli ferdigmeldt               |                             |                               |                  |             |       |  |  |  |
| Skjul ferdigmeldte jobber                           |                                    |                             |                               |                  |             |       |  |  |  |
| Generelt                                            |                                    |                             |                               |                  |             |       |  |  |  |
| Bytt produksjonsskjema automatis                    | sk når mønstringsskjema byttes     |                             |                               |                  |             |       |  |  |  |
|                                                     |                                    |                             |                               |                  |             | Lagre |  |  |  |
|                                                     |                                    |                             |                               |                  |             | Lugio |  |  |  |
|                                                     |                                    |                             |                               |                  |             | Lagre |  |  |  |

Du kan se en video som demonstrerer funksjonaliteten her: https://youtu.be/leaUsScTAZw

# 8. Endringer i skjemaeksport

Det er gjort noen endringer i skjemaeksporten. Oppsett til skjemaeksport ligger i WinTid g2 under Import/Eksport – Eksportoppsett – Skjematid eksport oppsett. Vi anbefaler at alle endringer i eksportoppsett gjøres i samarbeid med en av våre konsulenter.

#### 8.1 Eksportere lønnsnummer

Lønnsnummer er lagt til som et mulig eksportfelt i skjemaeksport.

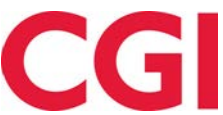

| Felt                                                                                                    | Lengde | Justering |   | Fylltegn | Fast verdi/format |
|----------------------------------------------------------------------------------------------------|--------|-----------|---|----------|-------------------|
| AnsattNr                                                                                                    | • 7    | Venstre   | • |          |                   |
| Dato                                                                                                    | • 6    | Venstre   | • | ]        | ddMMyy            |
| Arbeidstimer                                                                                                    | • 12   | Venstre   | • |          | ##,##             |
| Fra tidspunkt                                                                                                    | • 7    | Venstre   | • | ]        |                   |
| Til tidspunkt (utregnet)                                                                                                    | • 5    | Venstre   | • | ]        |                   |
| Lønnsnummer                                                                                                    | 15     | Venstre   | - |          |                   |
| Angi verdi ved kjøring<br>Ansatt personnummer<br>Ansatt Nr<br>Arbeidstimer<br>Beregningsskjema eksportnavn<br>Dagens dato<br>Dato<br>Fast verdi<br>Fra tidspunkt<br>Lonnsnummer<br>RowNumber<br>Stillingsld<br>Til tidspunkt (utregnet) | 10     | Høyre     | • |          |                   |

#### 8.2 Beregningsskjema eksportnavn

Beregningsskjema eksportnavn er et navn man kan sette på hvert enkelt beregningsskjema, for så å eksportere dette til et eksternt system. Det er lagt inn et nytt felt i Arbeidstidsregler – Beregningsskjema – Grunndata som heter «Eksportnavn», og denne verdien kan altså brukes i skjemaeksport.

| Grunndata                             | Beskrivelse av resu | tatopptjening                 | Tilknyttede tillegg | Benyttes i |  |  |  |
|---------------------------------------|---------------------|-------------------------------|---------------------|------------|--|--|--|
| Skjemanr                              |                     | 100                           |                     |            |  |  |  |
| Skjemanavn                            |                     | Fleksitid hverdag 08:00-16:00 |                     |            |  |  |  |
| Navn som vises i<br>arbeidsplan/utlån |                     | 0800-1600                     |                     |            |  |  |  |
| Eksportnav                            | n                   | F0100                         |                     |            |  |  |  |
| Arbeidstide                           | ns lengde           | 07:30                         |                     |            |  |  |  |
|                                       |                     |                               |                     |            |  |  |  |

| Felt                                                                                                    |   | Lengde | gde Justering |   | Fylltegn | Fast verdi/format |
|----------------------------------------------------------------------------------------------------|---|--------|---------------|---|----------|-------------------|
| AnsattNr                                                                                                    | • | 7      | Venstre       | • |          |                   |
| Dato                                                                                                    | • | 6      | Venstre       | • |          | ddMMyy            |
| Arbeidstimer                                                                                                    | • | 12     | Venstre       | • |          | ##.##             |
| Fra tidspunkt                                                                                                    | • | 7      | Venstre       | • |          |                   |
| Til tidspunkt (utregnet)                                                                                                    | • | 5      | Venstre       | Ŧ |          |                   |
| Lønnsnummer                                                                                                    | • | 15     | Venstre       | • |          |                   |
| Beregningsskjema eksportnav 🔻                                                                                                    |   | 10     | Høyre         | • |          |                   |
| Angi verdi ved kjøring<br>Ansatt personnummer<br>Ansatt personnummer<br>Arbeidstimer<br>Beregningsskjema eksportnavn<br>Dagens dato<br>Dato<br>Fast verdi<br>Fra tidspunkt<br>Lønnsnummer<br>RowNumber<br>Stillingsld<br>Til tidspunkt (utregnet) | 1 |        |               |   |          |                   |

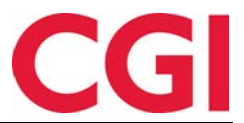

### 9. Flere skift per dag i bemanningsmodulen

Bemanningsmodulen er endret slik at det er mulig å tildele mer enn ett skift per dag til en ansatt.

|                                    |                                  | Avdelinger                                                                         |
|------------------------------------|----------------------------------|------------------------------------------------------------------------------------|
| Endre (0)                          |                                  | Kundestøtte - 😋 🗂 22.06.2018 🕤                                                     |
| Fjern alle markeringer             | 🔲 Vis med jobbfokus              | Oppdater                                                                           |
| Navn                               | 20:21:22:23:00:01:02:03:04:05:06 | :07:08:09:10:11:12:13:14:15:16:17:18:19:20:21:22:23:00:01:02:03:04:05:06:07:08:09: |
| ♥ 🗐 Kundestøtte                    |                                  |                                                                                    |
| Negative, Dude - 235               |                                  |                                                                                    |
| 🔲 Fahlén, Anna - 27753             |                                  | Permisjon u/lønn                                                                   |
| 📄 Holdorf, Kenneth Skogen - 332787 | i                                |                                                                                    |
| 🔲 Kundrotas, Aringas - 320798      |                                  |                                                                                    |

I Finn erstatter-bildet er det et nytt valg som heter «Vis ansatte som jobber denne dagen», ved å krysse av for dette kan du tildele et skift til en ansatte som allerede har en vakt på den aktuelle dagen.

| Vis kun ansatte | som har satt seg tilgjeng | elig        | /elg statuser               | •                     | Velg kompetan | ser 🔹               | 7 Avdeling(er) valgt      |          | •      | Oppdater liste |              |
|-----------------|---------------------------|-------------|-----------------------------|-----------------------|---------------|---------------------|---------------------------|----------|--------|----------------|--------------|
| ol              |                           |             |                             |                       |               |                     |                           |          |        |                |              |
| Ansattnummer    | Ansatt Iš                 | Avdeling    | Overtid<br>YTD / 4W /<br>7D | Forrige<br>arbeidsdag | Samme dag     | Neste<br>arbeidsdag | Timer jobbet denne<br>uke | Timelønn | Status |                | Send SMS (0) |
| 7917            | Holdorf Kenneth<br>Skogen | Kundestøtte | 64.1/1.0/-                  | 08:00 - 16:00         | 08:00 - 16:00 |                     | 30.5                      |          |        | Tildel skift   | Send SMS     |

Når du tildeler et skift til noen allerede jobber den dagen får du to valg: Standardskift eller tilleggsskift.

| VELG SKJEMA                                                                         | ×                                             |
|-------------------------------------------------------------------------------------|-----------------------------------------------|
| Valgt ansatt : Holdorf Kenn                                                         | eth Skogen                                    |
| Velg skjema                                                                         | Natt 23-07 •                                  |
| Fra: 23:00                                                                          | Til: 07:00                                    |
| <ul> <li>Standardskift - Erstatter</li> <li>Tilleggsskift - Legges til e</li> </ul> | dagens beregningsskjema<br>eksisterende skift |
|                                                                                     | Bekreft                                       |

Velger du standardskift vil dette skiftet tildeles som normalt, og valgt beregningsskjema vil erstatte det som ligger der fra før. Den ansatte vil kun ende opp med ett skift den dagen.

Velger du tilleggsskift så vil det ikke skje noe med beregningsskjemaet den dagen, men i Daglig oppfølging og godkjenning vil det vises en stolper som angir arbeidstid for alle tilleggsskiftene, og i arbeidsplanen vil alle skiftene på en dag listes opp.

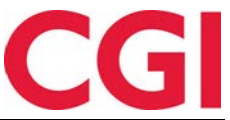

| WinT | īd                                     |                                        |                                        |                                        |                                        |     |     |
|------|----------------------------------------|----------------------------------------|----------------------------------------|----------------------------------------|----------------------------------------|-----|-----|
| UKE  | MAN                                    | TIR                                    | ONS                                    | TOR                                    | FRE                                    | LØR | SØN |
| 22   | 28                                     | 29                                     | 30                                     | 31                                     | 1                                      | 2   | 3   |
| 23   | 4                                      | 5                                      | 6                                      | 7                                      | В                                      | 9   | 10  |
| 24   | 11                                     | 12                                     | 13                                     | 14                                     | 15                                     | 16  | 17  |
| 25   | 18                                     | 19                                     | 20                                     | 21                                     | 22 +++++++++++++++++++++++++++++++++++ | 23  | 24  |
| 26   | <b>25</b><br>0800-1600 (08:00 - 16:00) | <b>26</b><br>0800-1600 (08:00 - 16:00) | <b>27</b><br>0800-1600 (08:00 - 16:00) | <b>28</b><br>0800-1600 (08:00 - 16:00) | <b>29</b><br>0800-1600 (08:00 - 16:00) | 30  | 200 |

Vær oppmerksom på at arbeidstiden i tilleggskift må være innenfor døgnutvidelsen til det eksisterende skiftet, ellers vil du kun få mulighet til å velge Standardskift.

http://www.wintid.no/help/nor/bemanning/Bemanning\_v1.1.pdf

# 10. Ukentlig beregning av overtid for Finland

Vi har implementert ukentlig beregning av overtid for bruk i Finland. Dette vil ikke være relevant for våre kunder i Norge. For at ukentlig beregning skal kjøre må finnish\_weekly\_calc være 1 i wt\_system:

insert into wt\_system values ('finnish\_weekly\_calc', 1, NULL, NULL)